## Langkah-langkah Jika lupa kata laluan

1) klik pada 'lupa kata laluan' rujuk gambarajah 1

| Welcome to Student Information Management System                                                                                                    |                                 |
|----------------------------------------------------------------------------------------------------|---------------------------------|
| Login ID:<br>Password:<br>Login<br>Lupa kata laluan? Klik disini untuk recover password anda.<br><u>Click here to recover your password in just a minute</u><br>Tips : Please use StaffID and IC Number ( with dash '-' ) if you are using the system for the first time. | UNIVERSITI<br>TEKNOLOGI<br>MARA |

## Gambarah 1

2) Gambarajah 2 akan dipaparkan, masukkan no pekerja & no kad pengenalan (format 999999-99-9999 @ A999999) kemudian klik butang Send verification to My Email now.

| Student Information Managemen                                                                                                | t System UiTM                                                                   |
|----------------------------------------------------------------------------------------------------|---------------------------------------------------------------------------------|
| UNIVERSI<br>TEKNOLO<br>MARA                                                                                                  | ingi<br>GI                                                                      |
| 'Do It Yourselt' - Recover Password                                                                                          | d Through Email                                                                 |
| Please enter your Staff ID and Identification                                                                                | on Card Number                                                                  |
| Staff Number -                                                                                                    | *893989                                                                         |
| IC Number :                                                                                                    | "59995-99-9985 or A988599                                                       |
| *All Information must be the same as in LITTM                                                                                | Portal I-Staf System )                                                          |
| Eend Ventication to My Ema                                                                                                   | Il Now                                                                          |
| Important :                                                                                                    |                                                                                 |
| Please update your email at Kiosk Peribadi ir<br>If your information exists in our system record, yo<br>further instructions | n <u>UiTM Portal I-Staf System.</u><br>ou will then receive an email with<br>s. |
| lf you're from Kolej Bersekutu or not registered as<br>below.<br>Download the Manual User Guide for                          | UiTM staf please call the number<br>your reference here                         |
| Gambarajah 2                                                                                                    |                                                                                 |

Email akan dihantar mengikut alamat email yang telah disetkan pada staf portal

| Recover Your Password                                                                                                    |
|----------------------------------------------------------------------------------------------------|
| Your account has been set to recovery status.<br>Please check your email at<br>kama@salam.uitm.edu.my<br>for further instructions on how to activate your SMS UiTM account.<br>If you're using freemail (Gmail or Yahoo Mail)<br>please check Folder Inbox or Folder Spam in your email account. |
|                                                                                                    |
| Thank You.                                                                                                    |
| Sila Pastikan Email Anda Mempunyai Ruang Yang Mencukupi Untuk menerima EMAIL.<br>Salah satu sebab anda tidak menerima EMAIL ini adalah disebabkan EMAIL anda sudah<br>PENUH.                                                                                                    |
| Sila DELETE atau ARCHIVE email yang lain untuk memberi ruang kepada EMAIL ini.<br>Terima Kasih                                                                                                    |
| Back                                                                                                    |
| Gambarajah 3                                                                                                    |

 kemudian buka email, klik link open verification link (rujuk no 1) masukkan password baru.

Perlu diingat recovery password akan expired selepas satu hari, (**rujuk no 2 tarikh expired).** Jika telah expired ulanggi proses dari mula, klik lupa kata laluan semula

Greetings KAMARUL AZHAR BIN MA'AROF,

| You have requested to recover your UiTM Student Information Management System password. |  |
|-----------------------------------------------------------------------------------------|--|
| Please follow these instruction :                                                       |  |

Please use these criteria for your new password :

- a. Never been use as a password before in SIMS System
- b. Minimum character is 8
- c. at least 1 UPPERCASE character
- d. at least 1 LOWERCASE character
- e. at least 1 Number

| Example of Password : | 123456Ali, | Siti1234, | Susah1007, | PeswordKu1 |
|-----------------------|------------|-----------|------------|------------|
|-----------------------|------------|-----------|------------|------------|

| Click this link to update your new password :<br>Or COPY this link to your web browser<br>http://sims.uitm.edu.my/recover/PROCES REC | pen Verification Link COVER PASSWORD/change password.cfm?id1=1F06C1CDAEDF&id2=1502C4C5A9D080&id |
|----------------------------------------------------------------------------------------------------|-------------------------------------------------------------------------------------------------|
| This link valid until 06/10/2011 15:24:47 only.                                                                                      | 2                                                                                               |

After succesfully updating your password, please login to http://sims.uitm.edu.my/ to use Student Information Management System

Your account is set to Recovery Mode until you set a new password for your account.

Gambarajah 4

4) Password perlu ada combinasi (Huruf besar + huruf kecil + nombor) dan min 8 aksara jika berjaya akan keluar popup ni

| New Password                                                                                                    | Capitalization matters. Use 6 to 30 charac                                                                                                    | Password Strength                      | To make your password more<br>secure:- Use letters and numbers-<br>Use special characters (e.g., @)- |
|----------------------------------------------------------------------------------------------------|----------------------------------------------------------------------------------------------------|----------------------------------------|----------------------------------------------------------------------------------------------------|
| Type the new password again                                                                                                    | or Staff No.                                                                                                    | mber                                   | Mix lower and uppercase.                                                                             |
|                                                                                                    | Change Password                                                                                                    | ogout                                  |                                                                                                    |
| Please use                                                                                                    | e these criteria for your new pas                                                                                                    | sword :                                |                                                                                                    |
| a. Never been                                                                                                    | use as a password before ir<br>b. Minimum character is<br>c. at least 1 UPPERCASE chai<br>d. at least 1 LOWERCASE cha                                                                  | n SIMS System<br>8<br>racter<br>racter |                                                                                                    |
| Example of Pas                                                                                                    | e. at least 1 Number<br>sword : 123456Ali, Siti1234, Sus                                                                                                    | sah1007, PeswordKu1                    |                                                                                                    |
| * You are advised to perform the<br>To delete your cache/cookies, fo<br>1. Internet Explorer: C<br>2. Mozilla Firefox: Clic<br>3. Chrome: Click Tool | following steps: Clear your cache<br>Illow the browser specific steps be<br>lick 'Tools' -> 'Delete Browsing His<br>k 'Tools' -> 'Clear Recent History'<br>s' -> 'Clear Browsing Data' | after each session.<br>Iow:<br>tory'   |                                                                                                    |
|                                                                                                    | Gambarajah                                                                                                    | 5                                      |                                                                                                    |

1) klik butang ok rujuk gambarajah 6,kemudian makluman seperti gambarajah 7 akan keluar, menandakan proses menukar password berjaya

| Message from webpage  |                                         |
|-----------------------|-----------------------------------------|
| Update your current P | assword now? Click OK for confirmation. |
|                       | OK Cancel                               |

Gambarajah 6

| М                            | akluman / Announcement                                |
|------------------------------|-------------------------------------------------------|
| Your<br>Please login through | r password has succesfully updated.                   |
| r lease login anough         | ingestation and including to use the system. Hunk You |
|                              | Back                                                  |
|                              |                                                       |
|                              | Combornich 7                                          |